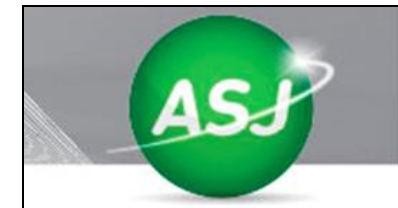

## Instalación de ValoresOnline (Equipo Cliente)

## **Requisitos**

- I. El equipo debe contar con una versión igual o superior a **Internet Explorer 9**. (Internet Explorer 11 recomendado).
- II. El equipo debe contar con una versión igual o superior a Windows 7 (recomendado).
- III. El equipo debe contar con una versión igual o superior a .NET Framework 4.
- IV. Acceso a Internet. Y permiso de acceso a los puertos necesarios para utilizar el aplicativo:
  - I. 443
  - II. 80
  - III. 4443

Los cuales accederán a el url de la aplicación que tendrá un formato como el siguiente: <u>https://depositoonline.[DominioEntidad].com.ar</u>

V. Ser administrador local del equipo.

## Paso 1: Instalación de software Burroughs

Para la instalación del software controlador del escaner se usará el archivo **"DriverScanner.zip"** que podrá ser descargado desde XXXXX.

| Name                | Date modified     | Туре             | Size      |
|---------------------|-------------------|------------------|-----------|
| 📗 DriverScanner.zip | 24/12/2015 8:47 a | Compressed (zipp | 25.352 KB |

Hacer doble click sobre el ícono del archivo descargado y entre los archivos se abrirá el archivo llamado "**Setup.exe**"

| Name                 | Туре                    | Compressed size | Password | Size |
|----------------------|-------------------------|-----------------|----------|------|
| AdaptiveKernel       | File folder             |                 |          |      |
| Minimum-CAPI-Install | File folder             |                 |          |      |
| AUTORUN.INF          | Setup Information       | 1 KB            | No       |      |
| 📄 readme.txt         | Text Document           | 1 KB            | No       |      |
| ReleaseNotes.rtf     | Documento de texto enri | 40 KB           | No       |      |
| 📧 Setup.exe          | Application             | 13.723 KB       | No       |      |
| SmartSource.ico      | lcon                    | 1 KB            | No       |      |

Se abrirá la pantalla de administrador preguntándole si desea instalar el driver, clickear SI.

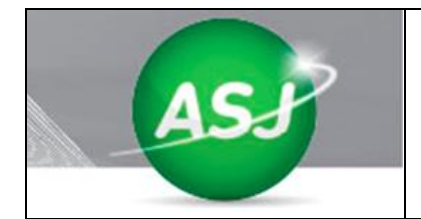

Guía de Instalación en el Cliente Deposito on-line

Versión 2.1

Luego, se le mostrará la pantalla de instalación, clickear Next.

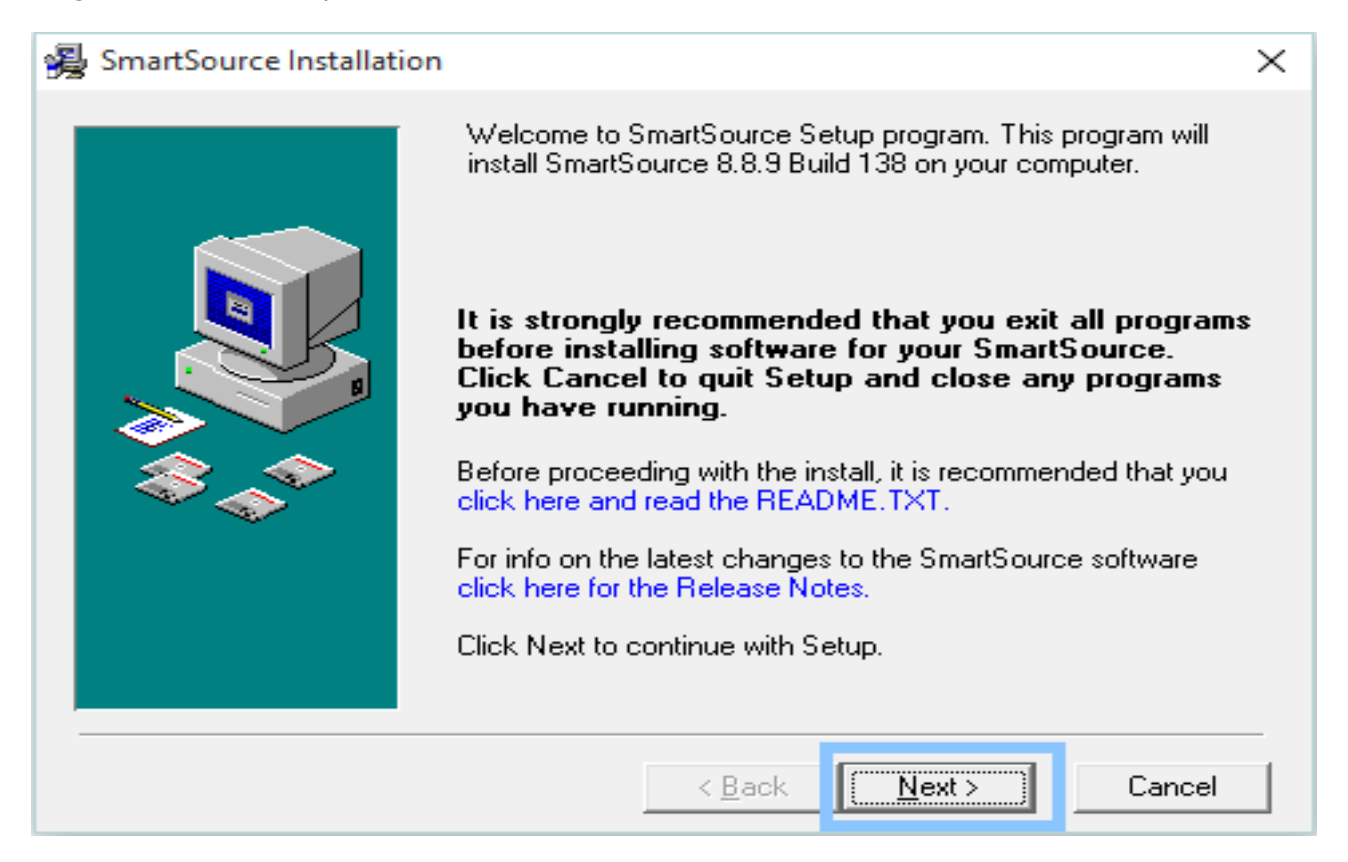

En el caso de que ya haya alguna instalación previa del driver, se le mostrará un botón que dice **UPGRADE.** Haga click en él para continuar.

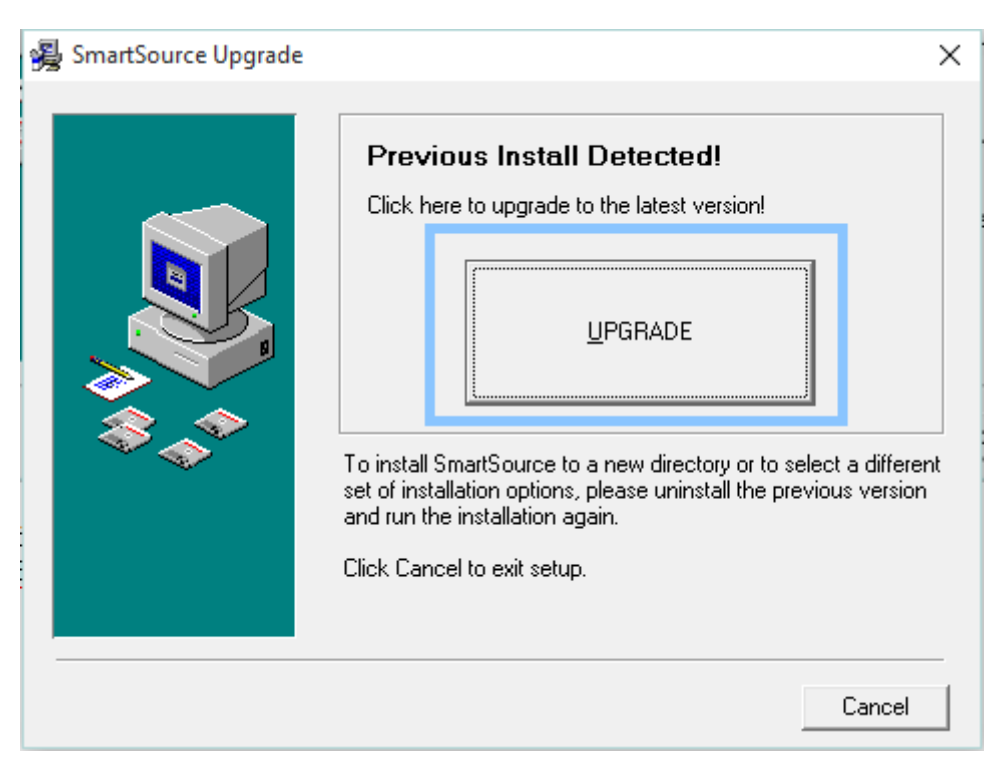

Si todo se instaló correctamente, se mostrará el mensaje de la siguiente imagen. Haga click en **Finish**.

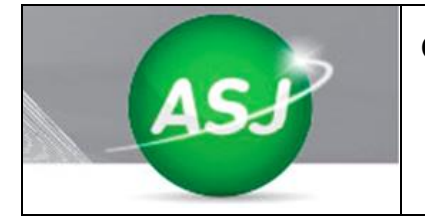

# 🚇 Upgrade Complete

| Upgrade Complete |                                                                                                    | ×             |
|------------------|----------------------------------------------------------------------------------------------------|---------------|
|                  | Upgrade Successful!<br>Your SmartSource software has been successfully upgraded.<br>Press Finish to complete this installation. |               |
|                  | < <u>B</u> ack <b><u>Finish</u></b> Cancel                                                                                      | El sistema le |

reinicie el equipo para terminar la instalación. Cierre todos los programas y haga un click en **OK**.

| Install X                                                                                                    |  |
|----------------------------------------------------------------------------------------------------|--|
| This system must be restarted to complete the<br>installation. Click the OK button to restart this<br>computer. Press Cancel to return to Windows<br>without restarting. |  |
| OK Cancel                                                                                                    |  |

# Paso 2: Iniciar el driver

Para iniciar el driver del scanner, es necesario ir a Inicio, buscar Smart Source y aparecerá el siguiente icono:

| Programas (1)         |                                               |
|-----------------------|-----------------------------------------------|
| 🔤 SmartSource Startup |                                               |
|                       |                                               |
|                       |                                               |
| ₽ Ver más resultados  |                                               |
| smartSourc × Apagar + | Completar el dialogo<br>de inicio al arrancar |

Al hacer click sobre él, aparecerá en la pantalla el inicio de la aplicación

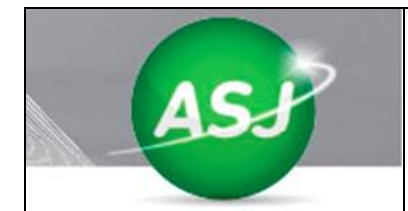

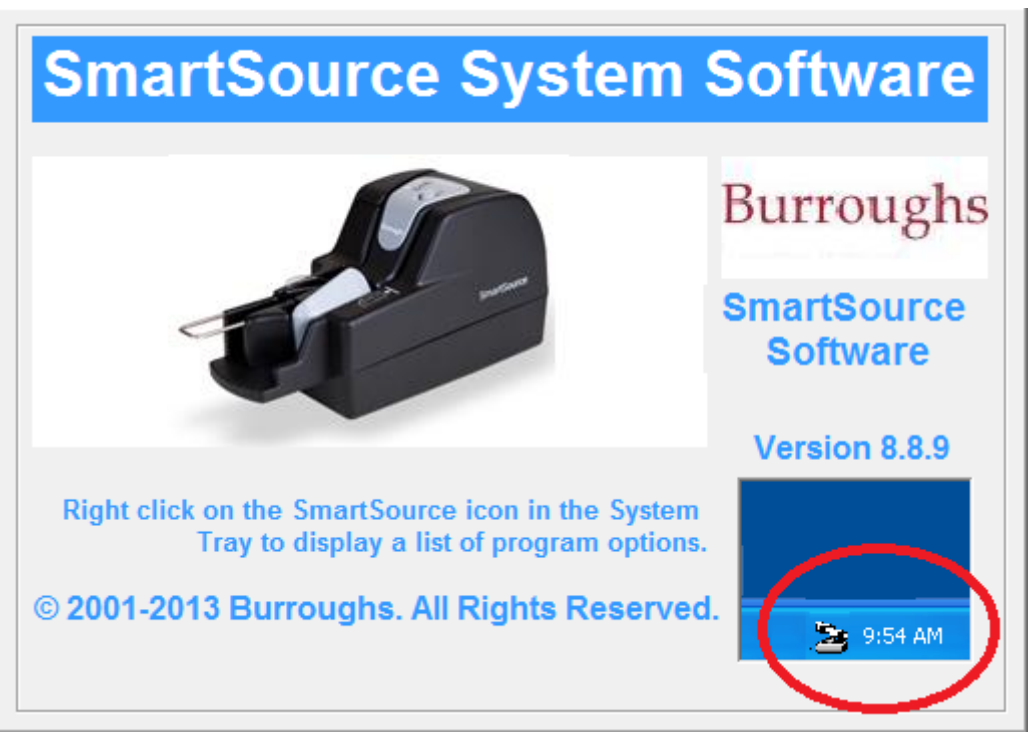

Cuando termine de iniciarse, se minimizará al área de notificaciones (como se ve en rojo).

# Paso 3: Instalar el Middleware

Para instalar el middleware, es necesario ingresar al directorio **Middleware**, hacer click derecho sobre el programa **instalar.cmd** y correrlo como **Administrador**.

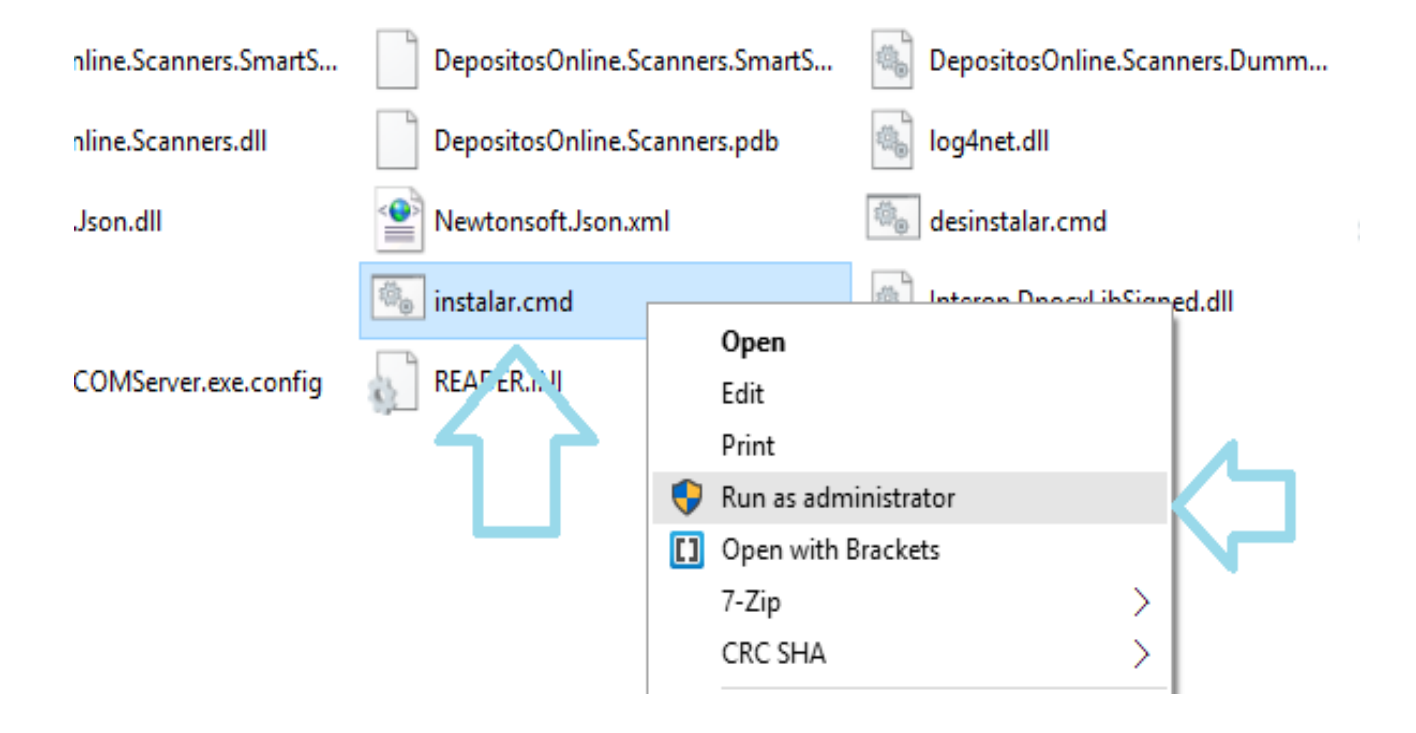

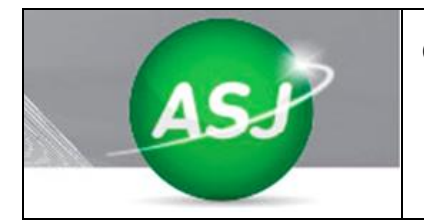

El sistema le preguntará si desea ejecutar la aplicación, hacer click en SI.

Si se instala correctamente, el sistema mostrará el siguiente mensaje:

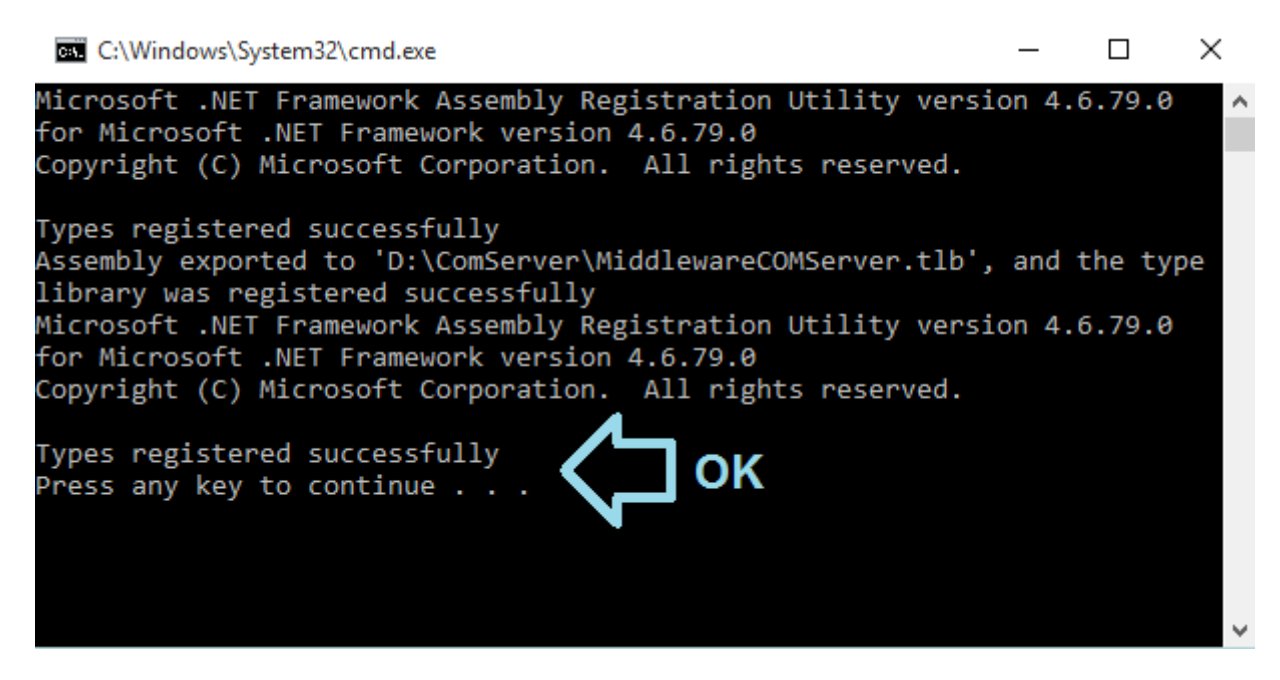

Luego de este paso, cerrar cualquier ventana de Internet Explorer abierta y reiniciarlo para poder utilizar el escaner.

#### Paso 4: Configuración de Internet Explorer

En este paso se configurará Internet Explorer para admitir controles ActiveX.

Para esto, abrir el navegador e ingresar al botón de configuración ubicado en la parte superior derecha, como se muestra en la imagen.

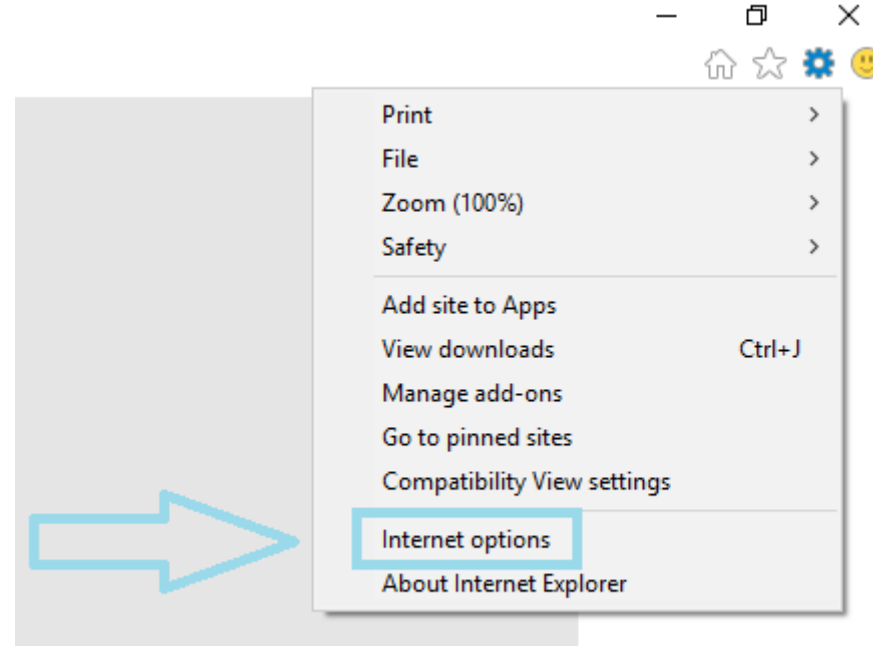

Paso siguiente, se ingresa a **Opciones de** 

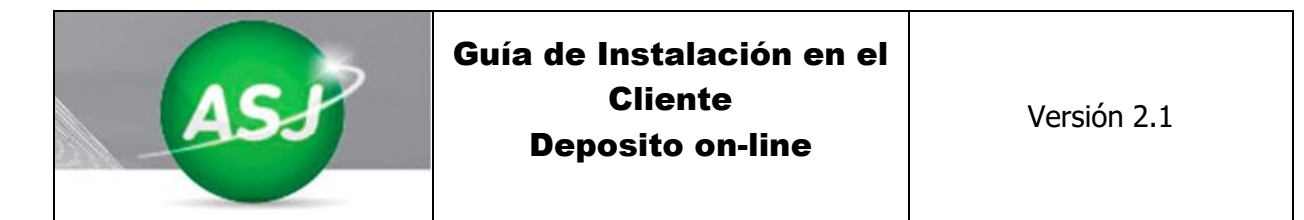

#### Internet > Seguridad > Nivel Personalizado.

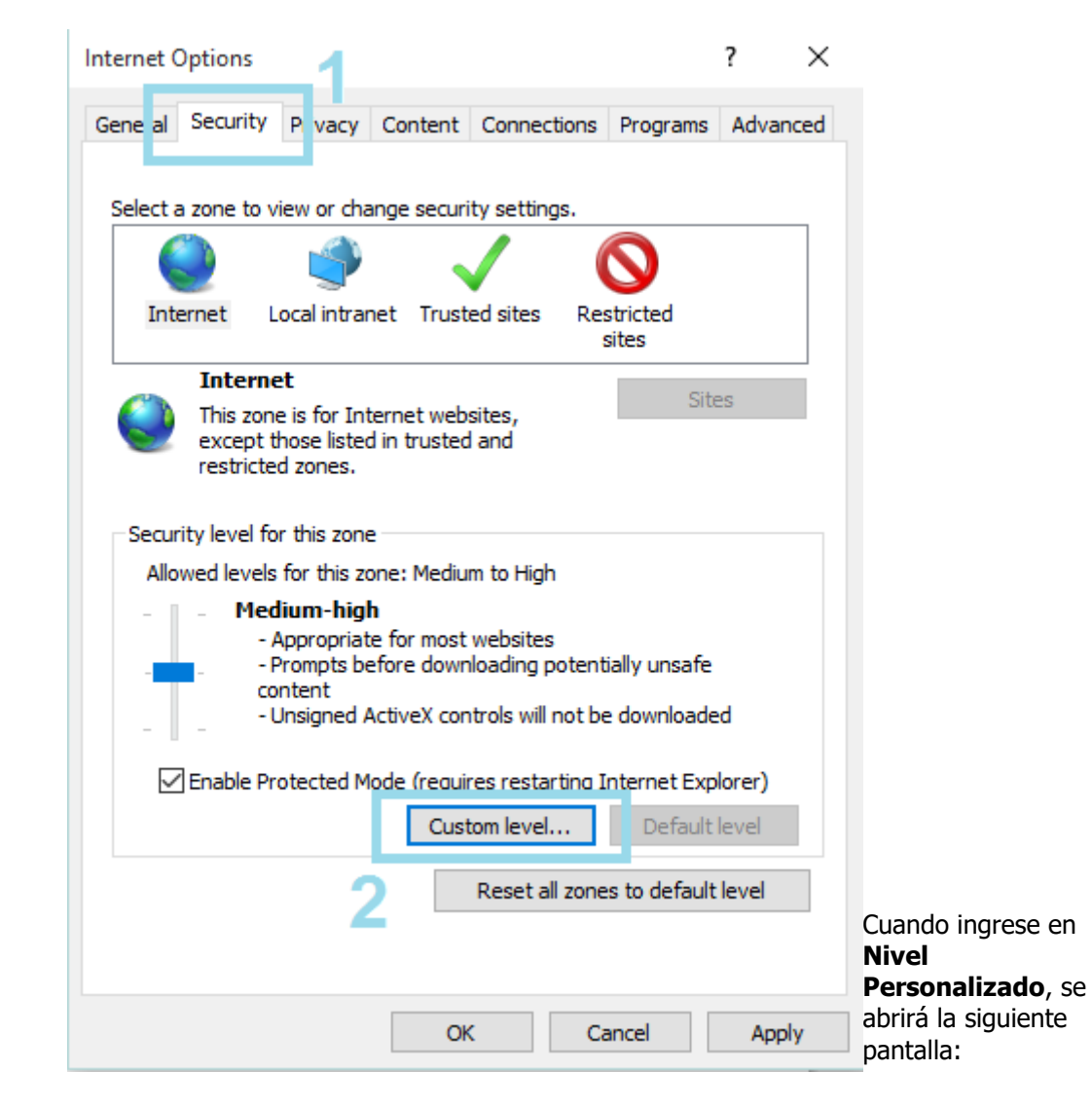

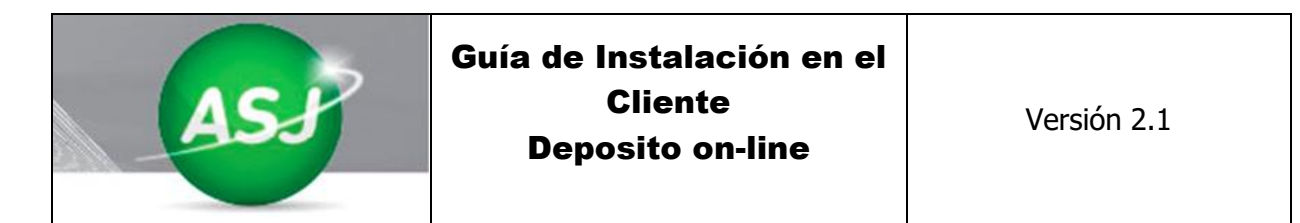

| Security Settings - Internet Zone                                                                                                    | )    | ×                                        |
|----------------------------------------------------------------------------------------------------|------|------------------------------------------|
| Settings                                                                                                    |      | 1                                        |
| Insable     Prompt                                                                                                    | ^    |                                          |
| <ul> <li>XAML browser applications</li> <li>Disable</li> <li>Enable</li> <li>Prompt</li> <li>XPS documents</li> <li>Disable</li> <li>Enable</li> <li>Prompt</li> </ul>                                                                                                    |      |                                          |
| <ul> <li>.NET Framework-reliant components</li> <li>Permissions for components with manifests</li> <li>Dicable</li> <li>Image: A component of the second second s</li></ul>       | *    | Deslizarse hasta el                      |
| * Takes effect after you've restarted your computer  Reset custom settings  ActiveX controls and plug-ins  Allow ActiveX controls and plug-ins  Enable  Allow previously unused ActiveX controls to run without p  Disable  Enable  Enable Enable  Ena | prom | ítem con el nombre<br>Controles ActiveX: |

Se deberán activar (en caso de que no estén activos) los siguiente componentes:

- Descargar controles ActiveX no firmados
- Inicializar y generar controles ActiveX no marcados como seguros para script

Antes:

| /                                                                    |          |
|----------------------------------------------------------------------|----------|
| Download unsigned ActiveX controls                                   |          |
| Disable (recommended)                                                |          |
| <ul> <li>Enable (not secure)</li> </ul>                              |          |
| O Prompt                                                             |          |
| Initialise and script ActiveX controls not marked as safe for script | :        |
| Disable (recommended)                                                |          |
| Enable (not secure)                                                  | Deenvéev |
| O Prompt                                                             | Despues: |
|                                                                      |          |

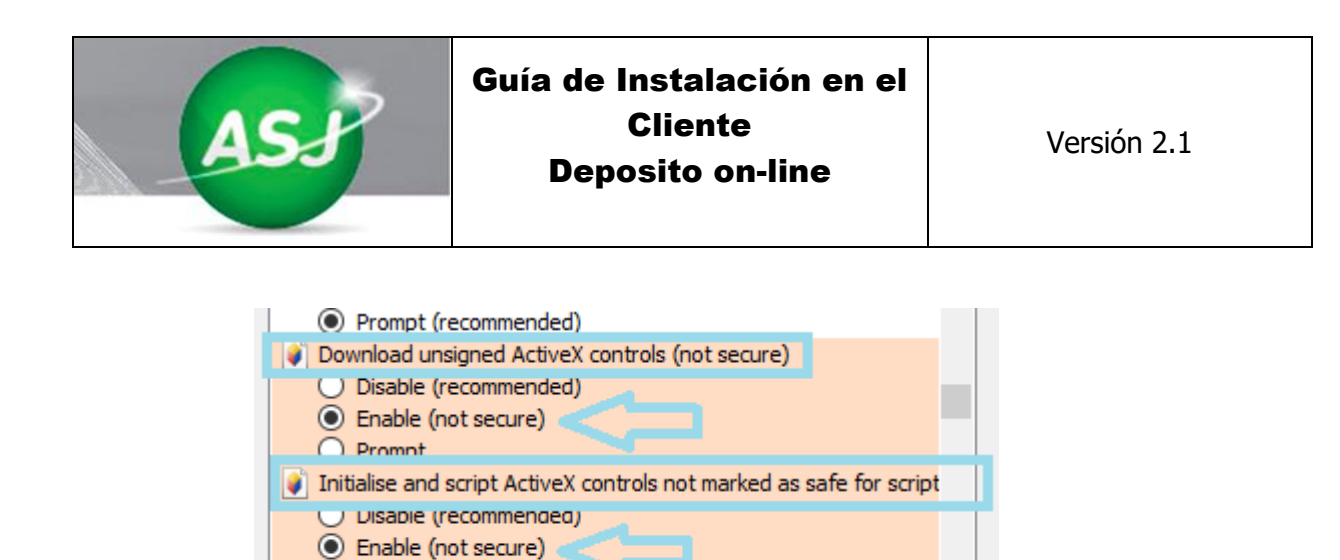

Hacer click en **OK** y el sistema le preguntará si desea aplicar la configuración, hacer click en **SI**.

Only allow approved domains to use ActiveX without prompt

| Warning! |                                                               | × |
|----------|---------------------------------------------------------------|---|
|          | Are you sure you want to change the settings for this zone?   |   |
|          | The current security settings will put your computer at risk. |   |
|          | Yes No                                                        |   |

## Clickear en **OK** y

reiniciar el equipo para que los cambios tengan efecto.

O Prompt

Revisar las propiedades de seguridad de Internet Explorer para habilitar ActiveX. Poner a [DominioEntidad] empresas como Sitio Seguro.

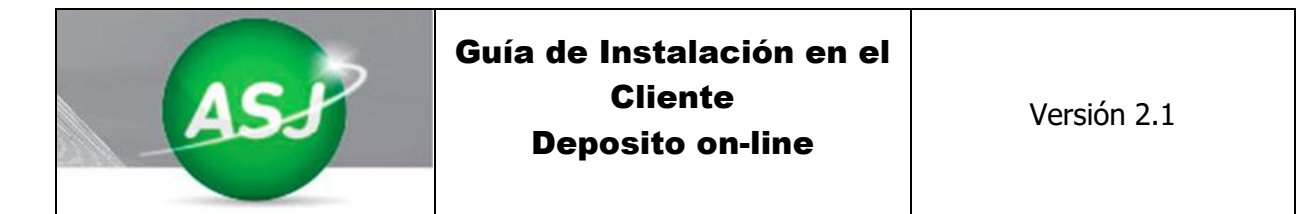

| Internet Options - Security At Risk ? X                                                                                                    |
|----------------------------------------------------------------------------------------------------|
| General Security Privacy Content Connections Programs Advanced                                                                                                    |
| 😵 Your security settings put your computer at risk                                                                                                    |
| Select a zone to view or change security settings.                                                                                                    |
| 🔕 🔮 🗸 🚫                                                                                                    |
| Internet Local intranet Trusted sites Restricted sites                                                                                                    |
| Internet                                                                                                    |
| This zone is for Internet websites,<br>except those listed in trusted and<br>restricted zones.                                                                                                    |
| Security level for this zone                                                                                                    |
| Custom<br>- Your security settings are below the recommended<br>level, putting your computer at an increased risk of<br>online attack.<br>- To change the settings, click Custom level.<br>- To use the recommended settings, click Default level. |
| Enable Protected Mode (requires restarting Internet Explorer)                                                                                                    |
| Custom level Default level                                                                                                    |
| <u>R</u> eset all zones to default level                                                                                                    |
| OK Cancel Apply                                                                                                    |